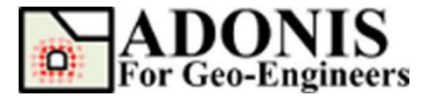

强度折减法

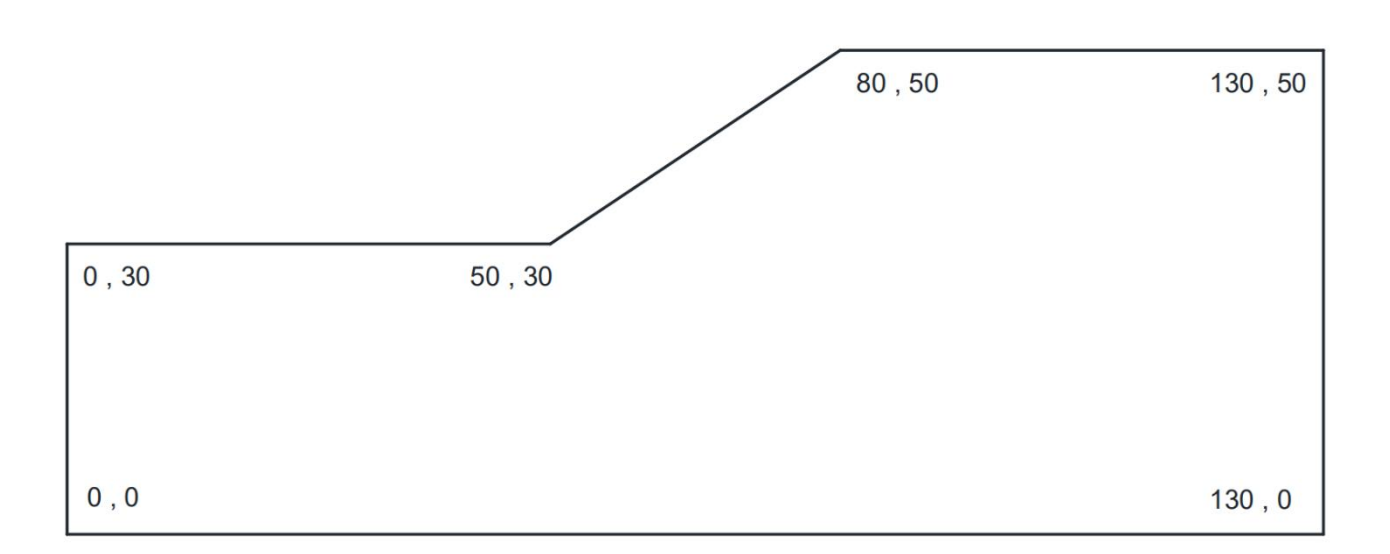

本教程将演示 ADONIS 使用强度折减法 (Shear Strength Reduction, SSR) 来确定简单均 匀边坡的安全系数。

### 选择单位

选择"SI: m-Pa-N/m3"

# 创建几何

绘制如上所示几何模型。

# 生成网格

本教程我们选择"6节点三角网",最大边界大小选择1.5。

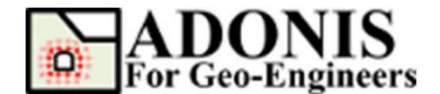

### 设置重力加速度

选择设置,然后选择重力设置,并分别指定 x 和 y 方向的重力加速度大小为 0 和 9.8m/s<sup>2</sup>。请注意, y 方向的正值表示从上到下。

|     | 设置                     |
|-----|------------------------|
| 选择: | 🕄 🔍 🚽 🗖 Аљ             |
|     | 重力设置<br>X向加速度 [m/s2] 0 |
|     | ⊻向加速度 [m/s2] 9.8       |
|     | 应用                     |

### 边界条件

选择指定初始条件,然后选择应用边界条件,然后从"关键字列表"选择 Fix 关键字下的 xyfix。然后使用鼠标选择位于右侧、左侧以及底部边界的节点。完成后,单击"应用",或按 Enter 键。

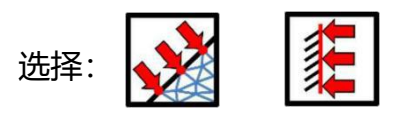

| Keyword List |  |
|--------------|--|
| ▼ Fix        |  |
| - xfix       |  |
| yfix         |  |
| xyfix        |  |
| Free Free    |  |
| Velocity     |  |
| Stress       |  |
| Force        |  |

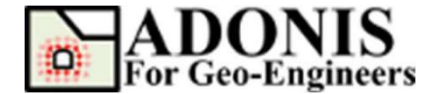

# 指定材料/开挖

选择 Mohr-Coulomb, 添加如下土层,并指定给全局。

材料 ID=1

|--|

密度=1937.5kg/m3

剪切模量=17857142.86Pa

体积模量=83333333.33Pa

黏聚力=5000Pa

内摩擦角=30°

**张力**=5000Pa

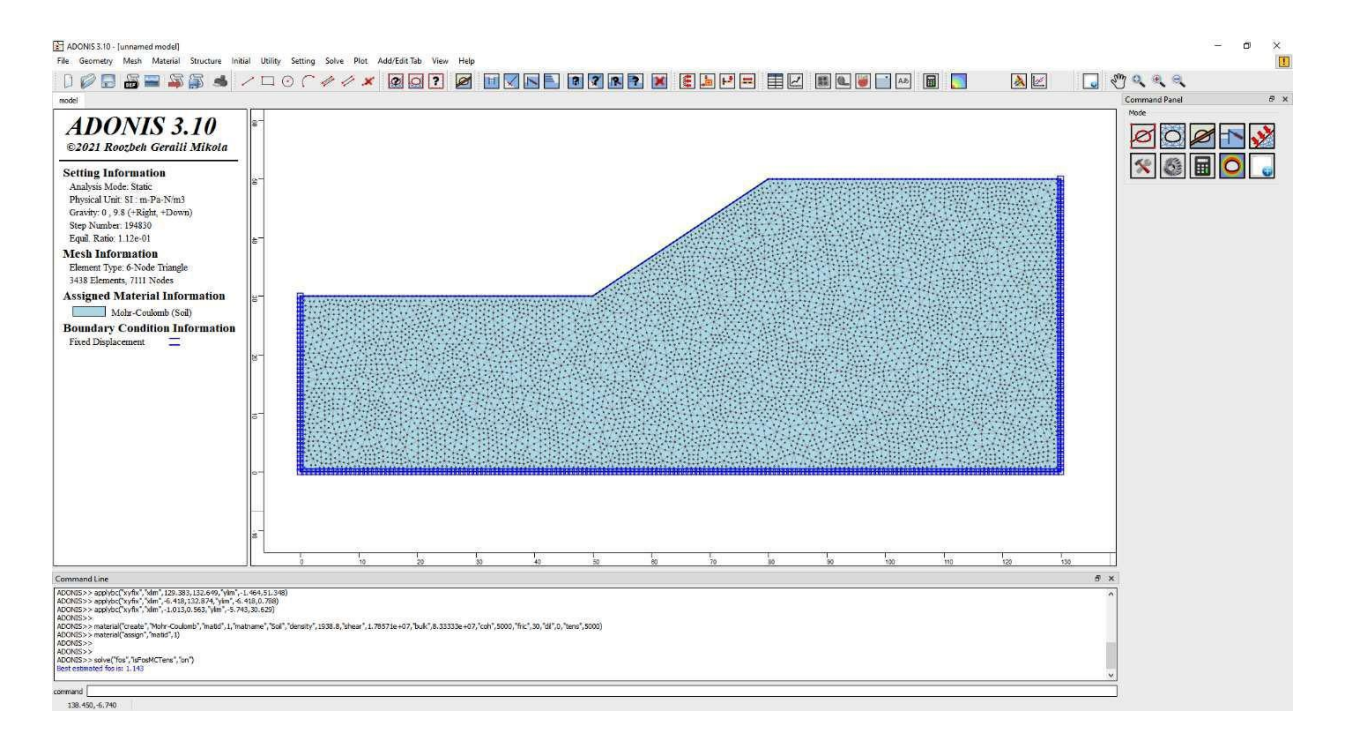

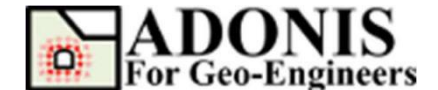

○步长

运行

#### 求解模型

从工具栏、菜单或命令面板中选择"求解模型"按钮,选 静态模式 择"求解安全系数",注意勾选张力。可以修改上、下界限以 运行类型 及分辨率值。对于本教程,将考虑默认值。 ○ 求解 ● 求解安全系 ○ 求解弹性 ○ 计算松弛 安全系数 下界 0.5 上界 32 分辨率 0.005 摩尔-库仑 霍克-布朗 ☑ 内摩擦角 选择: ☑ 粘聚力 ☑ 张力

单击"运行"按钮后,程序开始计算安全系数。你将看到下面的屏幕,在主窗口顶部 显示 1.143 的临界安全系数。同样的模型在 Slide 和 RS2 中计算(这两个商业软件由 Rocscience 开发),极限平衡安全系数分别为 1.14 和 1.15。

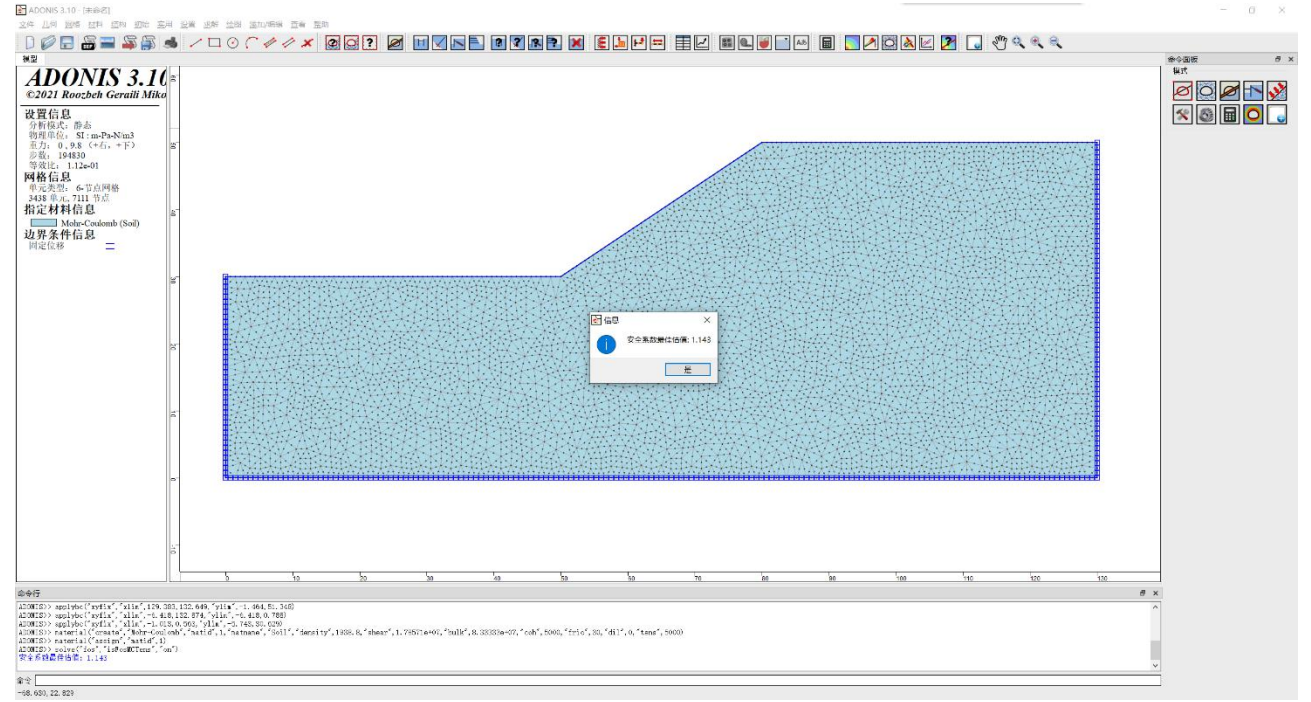

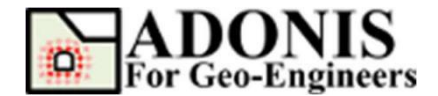

后处理

#### 查看最大剪切应变的等值图

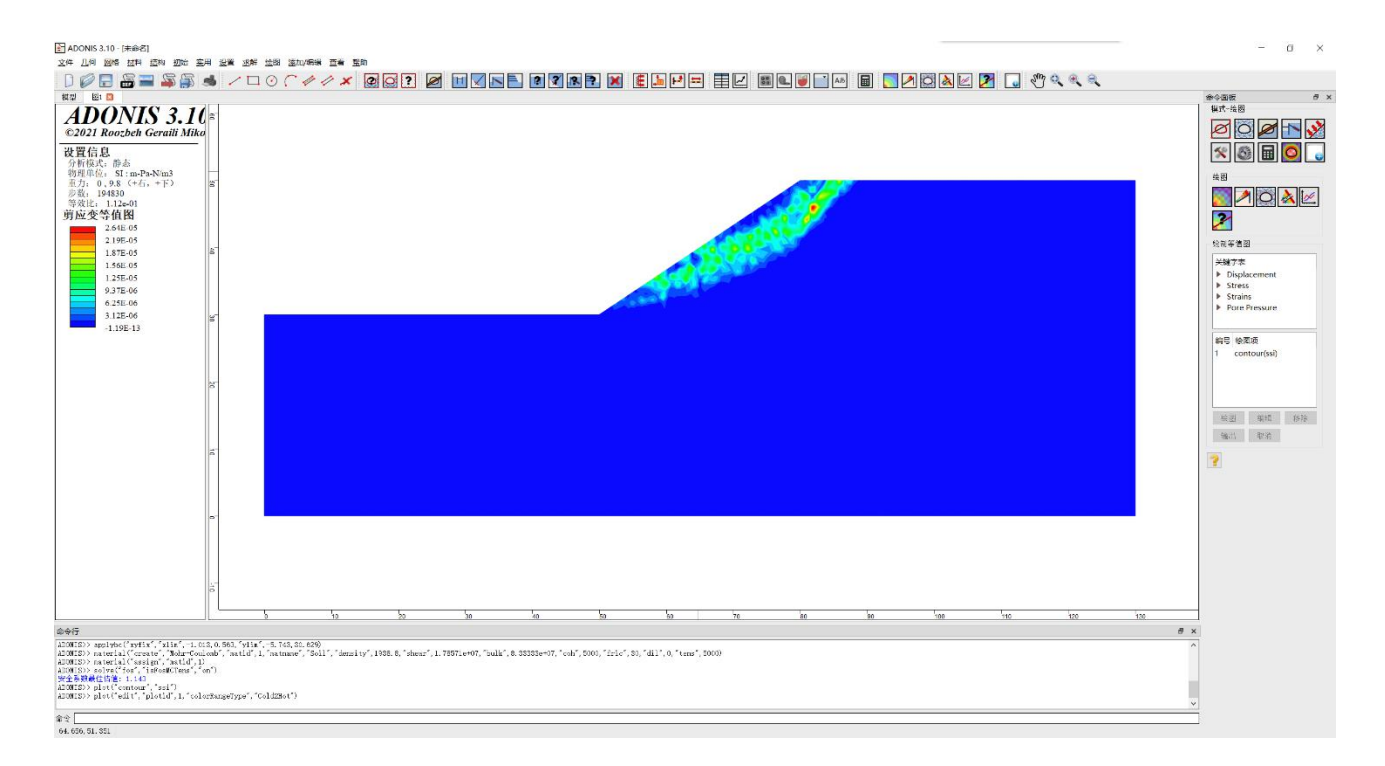

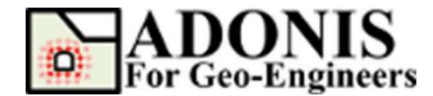

强度折减法 更新至 2021.01

# 脚本

#### 本教程的脚本命令如下:

newmodel() set("unit", "stress-pa") line("startPoint", 0, 0, "endPoint", 130, 0) line ("startPoint", 130, 0, "endPoint", 130, 50) line ("startPoint", 130, 50, "endPoint", 80, 50) line ("startPoint", 80, 50, "endPoint", 50, 30) line("startPoint", 50, 30, "endPoint", 0, 30) line("startPoint", 0, 30, "endPoint", 0, 0) triangle("elemtype", "T6") discretize ("maxedge", 1.5) triangle("maxedge", 1.5) set("gravity", 0, 9.8) applybc("xyfix", "xlim", 129. 383, 132. 649, "ylim", -1. 464, 51. 348) applybc ("xyfix", "xlim", -6. 418, 132. 874, "ylim", -6. 418, 0. 788) applybc ("xyfix", "xlim", -1. 013, 0. 563, "ylim", -5. 743, 30. 629) material ("create", "Mohr-Coulomb", "matid", 1, "matname", "Soil", "density", 1938.8, "shear", 1.78571e+07, "bulk", 8.33333e+07, "coh", 5000, "fric", 30, "dil", 0, "tens", 5000) material("assign", "matid", 1) solve("fos", "isFosMCTens", "on")